# Passage de l'authentification Kerberos aux applications web (mod\_auth\_kerb) (archive)

Nous montrons dans cette partie comment configurer le couple Apache/mod\_auth\_kerb pour faire passer le SSO de l'authentification système jusqu'aux applications web.

Les tests sont fait sur la machine **cas.ifsic.univ-rennes1.fr**, sur laquelle on installe Apache et mod\_auth\_kerb. Cette partie ne sert pas pour les applications CASifiées, mais elle peut être envisagée pour des application dont on ne dispose pas des sources et qui seraient capable de s'appuyer sur une authentification externe de type **REMOTE\_USER**.

# Authentification

Il n'est pas nécessaire de configurer l'authentification des utilisateurs avec **system-config-authentication** sur ce serveur (les utilisateurs n'ont pas à se connecter sur le serveur CAS). Il faut néanmoins installer le fichier **/etc/krb5.conf** :

```
[logging]
default = FILE:/var/log/krb5libs.log
kdc = FILE:/var/log/krb5kdc.log
admin_server = FILE:/var/log/kadmind.log
[libdefaults]
default_realm = UNIV-RENNES1.FR
default_etypes = des3-hmac-sha1 des-cbc-crc
default_tkt_enctypes = des3-hmac-sha1 des-cbc-crc
default_tgs_enctypes = des3-hmac-sha1 des-cbc-crc
permitted_enctypes = des3-hmac-sha1 des-cbc-crc rc4-hmac
ticket lifetime = 24h
forwardable = yes
[realms]
UNIV-RENNES1.FR = {
 kdc = kerb.ifsic.univ-rennes1.fr:88
 admin_server = kerb.ifsic.univ-rennes1.fr:749
 default_domain = univ-rennes1.fr
 }
[domain_realm]
 .univ-rennes1.fr = UNIV-RENNES1.FR
univ-rennes1.fr = UNIV-RENNES1.FR
[appdefaults]
pam = {
  debug = false
  ticket_lifetime = 36000
  renew_lifetime = 36000
  forwardable = true
  krb4_convert = false
 }
```

## Installation basique Apache

Installer httpd (Apache) et mod\_auth\_kerb et démarrer Apache :

```
[root@cas ~]# chkconfig httpd on
[root@cas ~]# service httpd start
Starting httpd: [OK]
[root@cas ~]#
```

## Création d'un script de test

Ecrire un simple script test.php dans le répertoire /var/www/html/kerb :

```
<?php
echo "REMOTE_USER=[".$_SERVER['REMOTE_USER']."]";
echo "PHP_AUTH_USER=[".$_SERVER['PHP_AUTH_USER']."]";
phpinfo();
?>
```

## Debuggage

Modifier la directive LogLevel du fichier /etc/httpd/conf/httpd.conf :

```
LogLevel debug
```

Les logs sont dans le répertoire /var/log/httpd.

#### Test

Tester en accédant à http://cas.ifsic.univ-rennes1.fr/kerb/test.php .

## Installation mod\_auth\_kerb

#### **Configuration Kerberos**

```
Déclarer le client Kerberos :
```

```
[root@cas ~]# kadmin
Authenticating as principal root/admin@UNIV-RENNES1.FR with password.
Password for root/admin@UNIV-RENNES1.FR:
kadmin: addprinc -randkey HTTP/cas.ifsic.univ-rennes1.fr
WARNING: no policy specified for HTTP/cas.ifsic.univ-rennes1.fr@UNIV-RENNES1.FR; defaulting to no policy
Principal "HTTP/cas.ifsic.univ-rennes1.fr@UNIV-RENNES1.FR" created.
kadmin: exit
[root@cas ~]#
```

## Configuration mod\_auth\_kerb

Exporter la clé du client dans le fichier le fichier /etc/httpd/conf/mod\_auth\_kerb.keytab (ce fichier sera utilisé par mod\_auth\_kerb) :

```
[root@cas ~]# kadmin
Authenticating as principal root/admin@UNIV-RENNES1.FR with password.
Password for root/admin@UNIV-RENNES1.FR:
kadmin: ktadd -k /etc/httpd/conf/mod auth kerb.keytab HTTP/cas.ifsic.univ-rennes1.fr
Entry for principal HTTP/cas.ifsic.univ-rennes1.fr with kvno 3, encryption type AES-256 CTS mode with 96-bit
SHA-1 HMAC added to keytab WRFILE:/etc/httpd/conf/mod_auth_kerb.keytab.
Entry for principal HTTP/cas.ifsic.univ-rennes1.fr with kvno 3, encryption type AES-128 CTS mode with 96-bit
SHA-1 HMAC added to keytab WRFILE:/etc/httpd/conf/mod_auth_kerb.keytab.
Entry for principal HTTP/cas.ifsic.univ-rennes1.fr with kvno 3, encryption type Triple DES cbc mode with HMAC
/shal added to keytab WRFILE:/etc/httpd/conf/mod_auth_kerb.keytab.
Entry for principal HTTP/cas.ifsic.univ-rennes1.fr with kvno 3, encryption type ArcFour with HMAC/md5 added to
keytab WRFILE:/etc/httpd/conf/mod_auth_kerb.keytab.
Entry for principal HTTP/cas.ifsic.univ-rennes1.fr with kvno 3, encryption type DES with HMAC/shal added to
keytab WRFILE:/etc/httpd/conf/mod auth kerb.keytab.
Entry for principal HTTP/cas.ifsic.univ-rennes1.fr with kvno 3, encryption type DES cbc mode with RSA-MD5 added
to keytab WRFILE:/etc/httpd/conf/mod_auth_kerb.keytab.
kadmin: exit
[root@cas ~]#
```

Modifier les permissions de la clé :

```
[root@cas ~]# chown apache /etc/httpd/conf/mod_auth_kerb.keytab
[root@cas ~]# chmod 640 /etc/httpd/conf/mod_auth_kerb.keytab
[root@cas ~]#
```

Protéger un répertoire par Kerberos en éditant /etc/httpd/conf.d/auth\_kerb.conf :

```
<Location /kerb>
#SSLRequireSSL
AuthType KerberosV5
AuthName "Kerberos Login"
KrbMethodNegotiate On
KrbMethodK5Passwd Off
KrbAuthRealms UNIV-RENNES1.FR
Krb5KeyTab /etc/httpd/conf/mod_auth_kerb.keytab
require valid-user
</Location>
```

#### Test

Avant de tester, ne pas oublier d'ouvrir le port 80 entrant (system-config-firewall).

Tester en accédant http://cas.ifsic.univ-rennes1.fr/kerb/test.php. Le nom de l'utilisateur doit apparaître dans les variables **\$\_SERVER["REMOTE\_USER"]** et **\$\_SERVER["PHP\_AUTH\_USER"]** (quelque chose comme **paubry@IFSIC.UNIV-RENNES1.FR**).

Note : il faut configurer les navigateurs clients pour que l'authentification kerberos soit transmise au serveur web.

- Configuration de Firefox (archive)
- Configuration de Internet Explorer (archive)

Il est possible de supprimer le domaine Kerberos de l'identifiant renvoyé par mod\_auth\_kerb en ajoutant l'option suivante à mod\_auth\_kerb :

KrbLocalUserMapping On